# Discrete Optimization

### Moshe Rosenfeld

## Hanoi 2011 moishe@u.washington.edu

# 1 Instructions for running the data generating program Graphs1

The folder GraphsGeneration contains the following files:

- 1. Graphs1.java java program source code.
- 2. Graphs1.class the compiled class file.
- 3. Tools.class methods used in Graphs1.java
- 4. compile.bat a batch file that will compile Graphs1.java
- 5. run.bat a batch file that will run Graphs1.class
- 6. Sample1.txt an example of a simple graph generated by Graphs1
- 7. weighted an example of a weighted graph generated by Graph1.

**Assumptions:** you have the latest JDK (Java development Kit) installed in your computer in the default directry created by the Java installer.

### 1.1 Running the program.

- 1. Double click on the icon run.
- 2. You will be presented with five options:
  - a. G-generate a simple graph.
  - b. D- generate a directed graph.
  - c. W-generate a weighted graph.
  - d. A-generate an assignment problem.
  - e. T-generate a TSP instance.
- 3. Make your selection.

- 4. Enter the size
- 5. Enter density, the percentage of edges that will be added. For instance, entering 5 will generate an object with about 0.5 of the possible edges. Entering 3 will generate about 0.3 of the deges.
- 6. Enter name of file: like myexample.txt. Do not forget the file extension that will determine which application can view the file. I use .txt.
- 7. Select a directory. Either put a complete path such as c:myprograms or just enter . (period) if you want the file to be generated in the same directory as the program.